ขั้นตอนการลงทะเบียนวิชาเลือกและวิชากิจกรรม

## 1.เข้าเว็บไซต์ gpa.klws.ac.th ดังภาพ

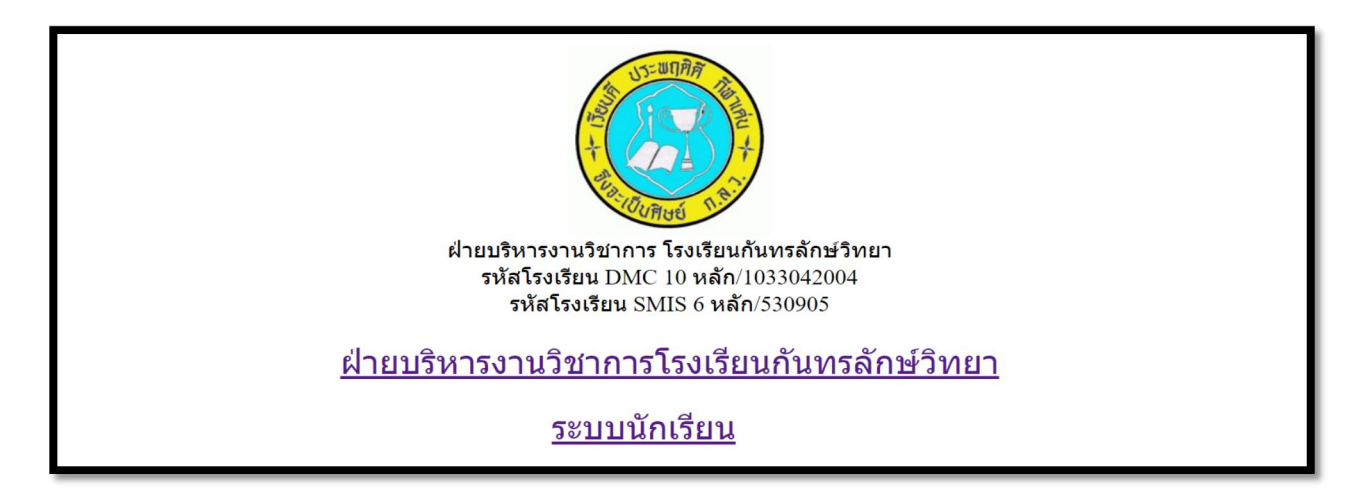

### 2. เลือก ระบบนักเรียน คังภาพ

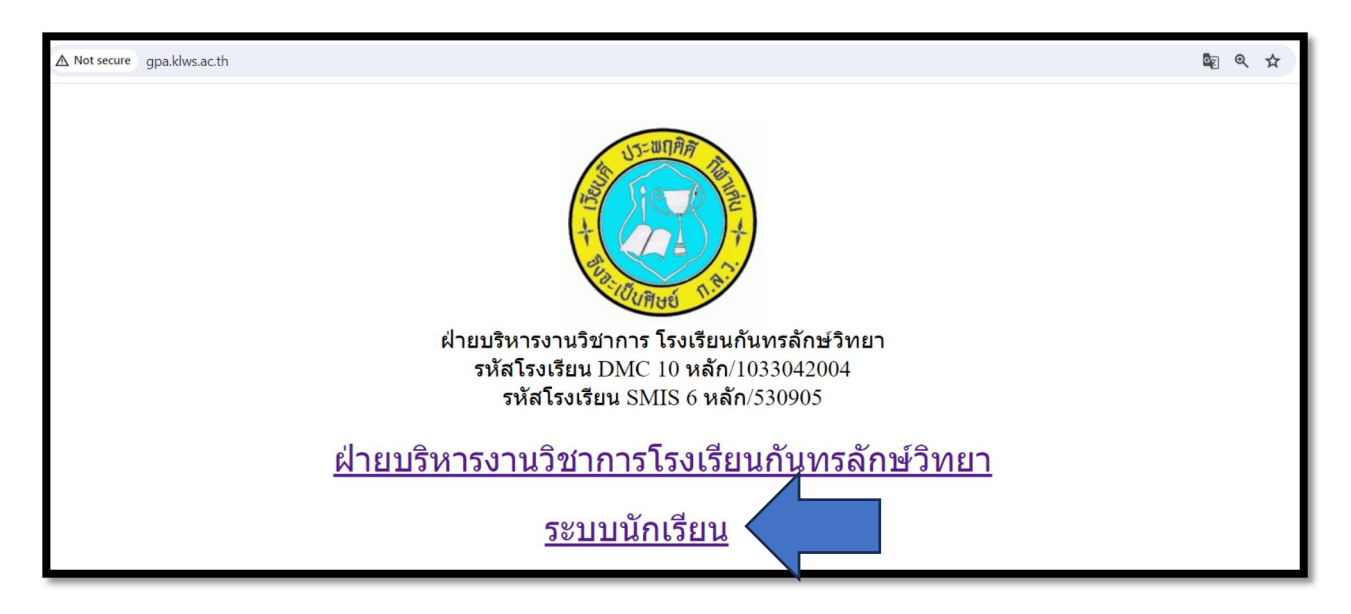

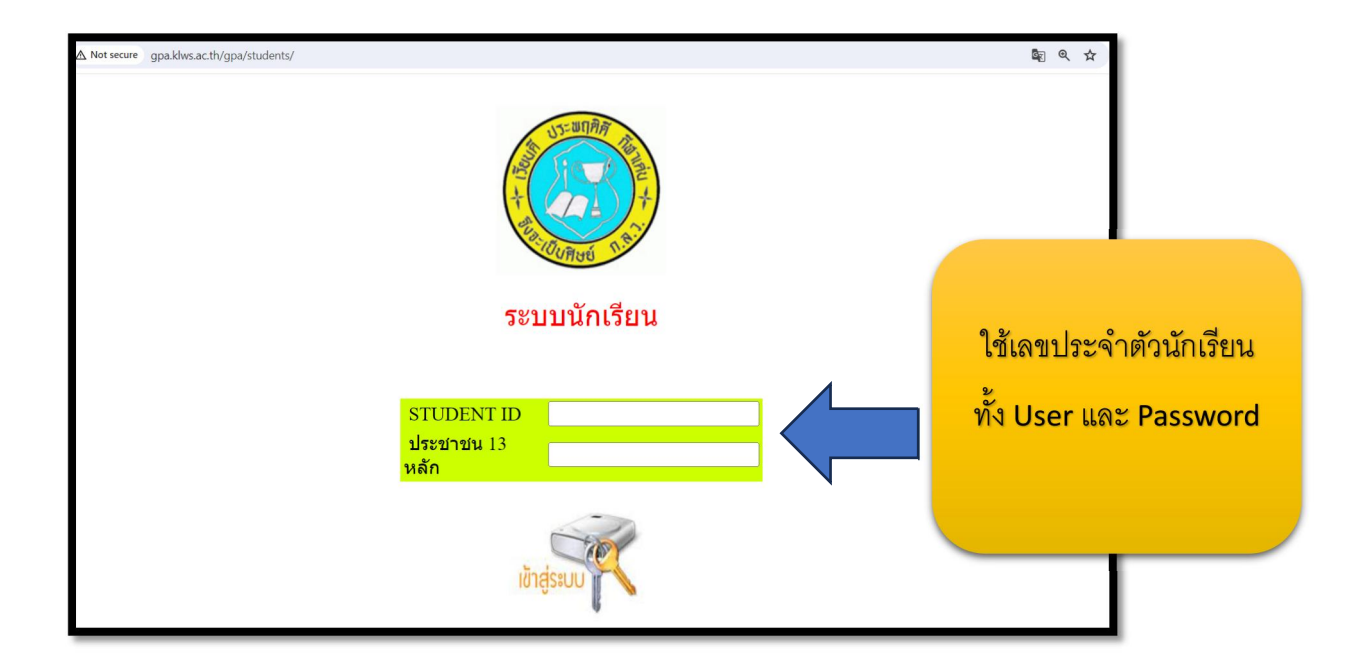

#### ตัวอย่าง

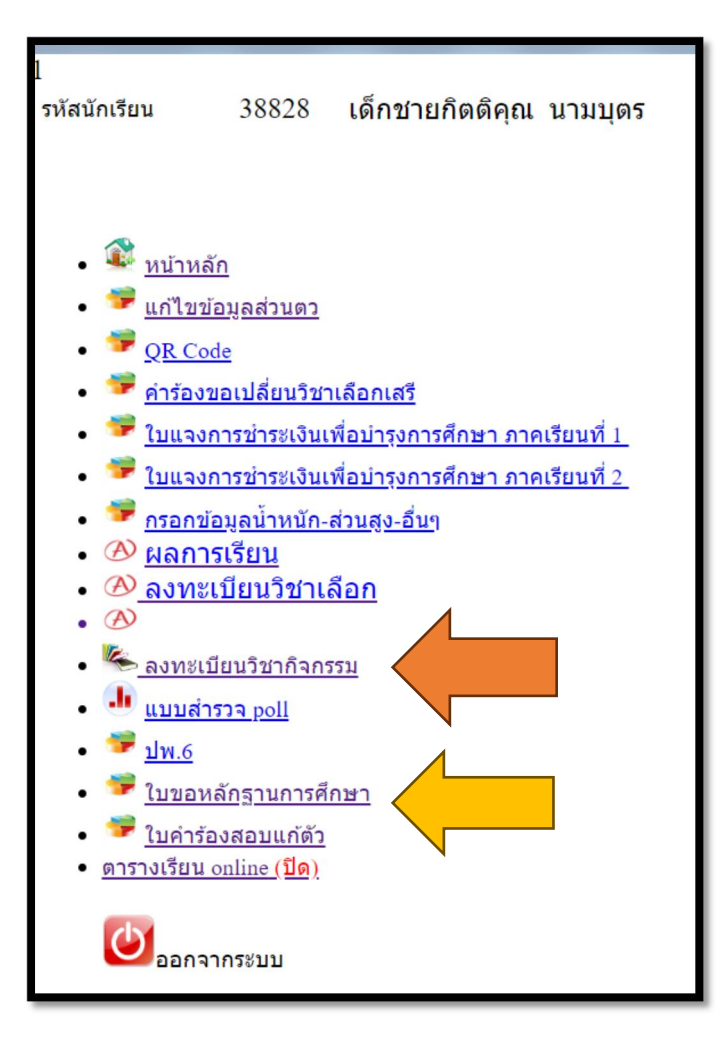

# เลือกวิชาเลือกเพิ่มเติมภาษาและเพิ่มเติมตามความถนัคที่ต้องการลงทะเบียน

#### กค ลงทะเบียน

| the man we | <b>ผลการเรียนออนใลน</b><br>กันทรลักษ์วิทยา |                            |                                        |                                                           |  |  |  |  |  |  |  |
|------------|--------------------------------------------|----------------------------|----------------------------------------|-----------------------------------------------------------|--|--|--|--|--|--|--|
|            |                                            |                            | ยินดีด้อนรับ : <mark>38828</mark><br>ห | 8 กิตติคุณ 1/1 เข้าสู่ระบบค่ะ<br>บ้าหลักระบบ   ออกจากระบบ |  |  |  |  |  |  |  |
|            | รายวิชาที่ลง                               | งทะเบียนแล้ว ต้องลงทั้งหมด | 1 วิชา กลุ่มภาษา 1                     |                                                           |  |  |  |  |  |  |  |
| #          | รหัสวิชา                                   | รหัสนักเรียน               | ครู/ตรวจสอบสถานะ                       | ลบวีชา                                                    |  |  |  |  |  |  |  |
|            |                                            | ยังไม่มีการเพิ่มข้อมูลค่ะ  |                                        |                                                           |  |  |  |  |  |  |  |

| #  | รหัสวิชา                    | รายวิชา                | ครู | จำนวนที่รับ         |    | วันที่สอบ                      | เลือกวิชา              |
|----|-----------------------------|------------------------|-----|---------------------|----|--------------------------------|------------------------|
| 1  | ท20211 กลุ่ม 1              | ภาษาน่าอ่าน 1          |     | พรพิมล              | 40 | ศุกร์ (คาบ 6-7) ห้อง 1011      | 7 คน <u>ลงทะเบียน</u>  |
| 2  | ว21201 กลุ่ม 1              | ของเล่นเชิงวิทยาศาสตร์ |     | ปรียานุช            | 40 | ศุกร์ (คาบ 6-7) ห้อง 1012      | 2 คน <u>ลงทะเบียน</u>  |
| 3  | ว20285 กลุ่ม 1              | คอมพิวเตอร์น่ารู้      |     | รัดนาวรรณ           | 40 | ศุกร์ (คาบ 6-7) ห้อง HCEC      | 14 คน <u>ลงทะเบียน</u> |
| 4  | ศ20211 กลุ่ม 1              | การอ่านโน้ตสากล 1      |     | ณัฐพล               | 40 | ศุกร์ (คาบ 6-7) ห้อง ห้องดนตรี | 0 คน <u>ลงทะเบียน</u>  |
| 5  | ง20201 กลุ่ม 1              | ขนมไทย                 | กับ | ญจน์ณัฏฐ์           | 40 | ศุกร์ (คาบ 6-7) ห้อง ฝ701      | 19 คน <u>ลงทะเบียน</u> |
| 6  | ง20203 กลุ่ม 1              | งานประดิษฐ์ 1          | a   | สุกัญญา             | 40 | ศุกร์ (คาบ 6-7) ห้อง 1013      | 0 คน <u>ลงทะเบียน</u>  |
| 7  | ง20281 กลุ่ม 1              | งานบัญชีและธุรกิจ 1    |     | รัชกร               | 40 | ศุกร์ (คาบ 6-7) ห้อง 1014      | 12 คน <u>ลงทะเบียน</u> |
| 8  | ง20291 กลุ่ม 1              | การเลี้ยงปลา           |     | ณญาตา               | 40 | ศุกร์ (คาบ 6-7) ห้อง 1015      | 3 คน <u>ลงทะเบียน</u>  |
| 9  | ง20261 <mark>กลุ่ม 1</mark> | งานไฟฟ้าเบื้องต้น      |     | วัฒ <mark>นา</mark> | 40 | ศุกร์ (คาบ 6-7) ห้อง ฝ501      | 3 คน <u>ลงทะเบียน</u>  |
| 10 | พ20282 กลุ่ม 1              | เกมและนันทนาการ 1      | 1   | ยุทธนา              | 40 | ศุกร์ (คาบ 6-7) ห้อง F3        | 4 คน <u>ลงทะเบียน</u>  |
| 11 | พ20292 <b>กลุ่ม</b> 1       | ยูโด 1                 |     | ธนวัฒน์             | 40 | ศุกร์ (คาบ 6-7) ห้อง F1        | 4 คน <u>ลงทะเบียน</u>  |

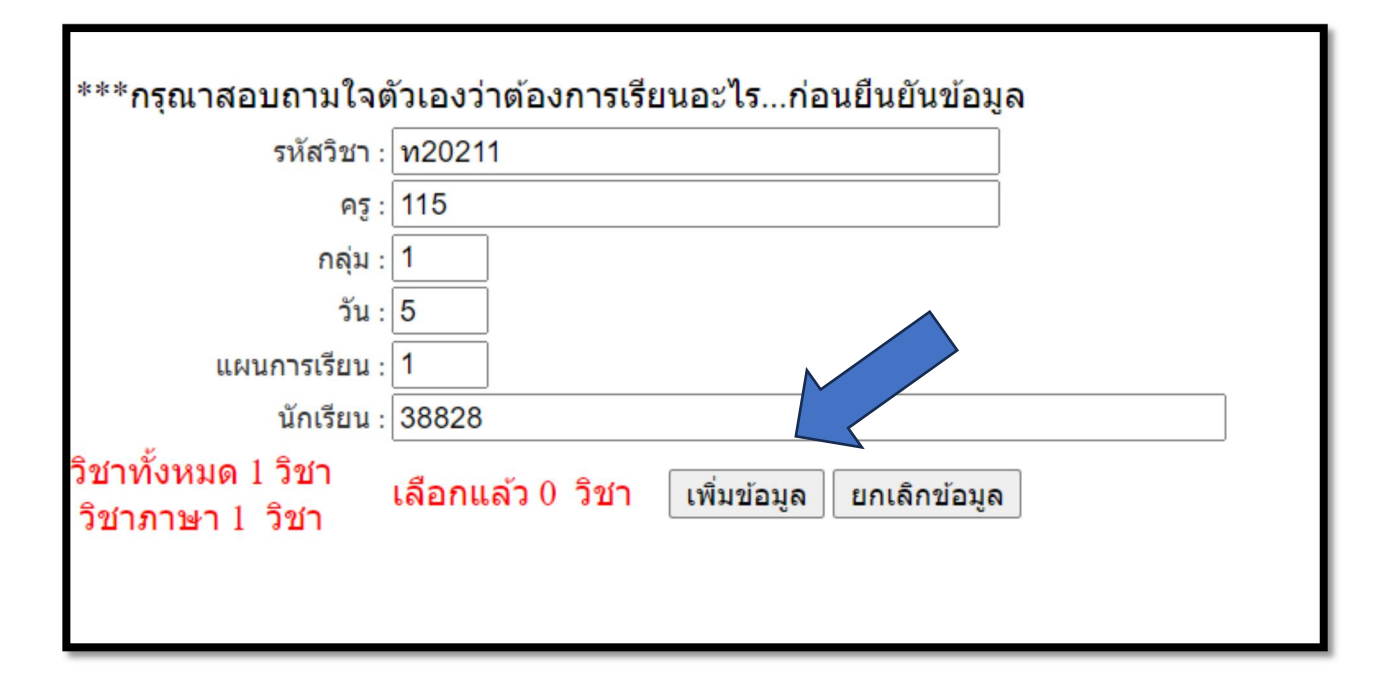

เลือกวิชากิจกรรมชุมนุมบังคับ (วันพุธ) กค <mark>ลงทะเบียน</mark>

| A A                                                      | ອຸ <b>ບລຸດາາຣເຣັຍບອອບໄລບ</b> ັ<br>ກັນກະລັກທົ່ວົກຍາ                                           |         |             |                  |                  |           |  |  |  |  |  |  |
|----------------------------------------------------------|----------------------------------------------------------------------------------------------|---------|-------------|------------------|------------------|-----------|--|--|--|--|--|--|
|                                                          | ยินดีต้อนรับ : 38828 <mark>- กิตติคุณ 1/1</mark> เข้าสู่ระบบค่ะ<br>หน้าหลักระบบ   ออกจากระบบ |         |             |                  |                  |           |  |  |  |  |  |  |
| รายวิชาที่ลงทะเบียนแล้ว ด้องลงทั้งหมด 1 วิชา กลุ่มภาษา 1 |                                                                                              |         |             |                  |                  |           |  |  |  |  |  |  |
| #                                                        | รหัสวิชา                                                                                     |         | รหัสนักเรีย | บน               | ครู/ตรวจสอบสถานะ | ລນວີชา    |  |  |  |  |  |  |
|                                                          |                                                                                              |         | ยังไม่มีก   | ารเพิ่มข้อมูลค่ะ |                  |           |  |  |  |  |  |  |
| ระบบงานวิชาการ<br>เลือกรายวิชาที่เปิดสอน                 |                                                                                              |         |             |                  |                  |           |  |  |  |  |  |  |
| #                                                        | รหัสวิชา                                                                                     | รายวิชา | ครู         | จำนวนที่รับ      | วันที่สอน        | เลือกวิชา |  |  |  |  |  |  |
|                                                          |                                                                                              |         |             | 1 <u>2</u>       |                  |           |  |  |  |  |  |  |

| #  | กิจกรรม                           | ระดับชั้น    | ห้อง                 | จำนวนที่รับ | ครู |            | เลือกวิชา              |
|----|-----------------------------------|--------------|----------------------|-------------|-----|------------|------------------------|
| 1  | อ่านร้อยกรองทำนองเสนาะ            | ม.1-6 อังคาร |                      | 20          | 101 | วิทยา      | 0 คน <u>ลงทะเบียน</u>  |
| 2  | อ่านเขียนสะกดคำ                   | ม.1-6 อังคาร |                      | 40          | 118 | วิทยา      | 10 คน <u>ลงทะเบียน</u> |
| 3  | บันไดกวี                          | ม.1-6 อังคาร |                      | 40          | 111 | รินทร์ลภัส | 0 คน <u>ลงทะเบียน</u>  |
| 4  | คำคม/หนังสือเล่มเล็ก              | ม.1-6 อังคาร |                      | 40          | 114 | อรนุช      | 2 คน <u>ลงทะเบียน</u>  |
| 5  | เสภาลีลาไทย                       | ม.1-6 อังคาร | ห้องสมุด             | 40          | 103 | เชิดศักดิ์ | 0 คน <u>ลงทะเบียน</u>  |
| 6  | คิดเลขเร็ว                        | ม.1-6 อังคาร | 331                  | 40          | 218 | พิศมัย     | 19 คน <u>ลงทะเบียน</u> |
| 7  | ซูโดกุ                            | ม.1-6 อังคาร | 324326               | 60          | 225 | รัชดาพร    | 46 คน <u>ลงทะเบียน</u> |
| 8  | โปรแกรมคณิตศาสตร์ GSP             | ม.1-6 อังคาร | ห้องคอมฯอาคาร 10     | 40          | 226 | สุภาภรณ์   | 8 คน <u>ลงทะเบียน</u>  |
| 9  | บริดจั                            | ม.1-6 อังคาร |                      | 40          | 231 | มัณฑนา     | 6 คน <u>ลงทะเบียน</u>  |
| 10 | หมากล้อม                          | ม.1-6 อังคาร | 313                  | 40          | 215 | จิตร์สิริ  | 11 คน <u>ลงทะเบียน</u> |
| 11 | คณิตคิดสบาย                       | ม.1-6 อังคาร | โรงอาหาร             | 20          | 205 | ชนายุส     | 7 คน <u>ลงทะเบียน</u>  |
| 12 | อากาศยานบังคับวิทยุ               | ม.1-6 อังคาร | อาคาร ฝ              | 40          | 333 | รัตนาภรณ์  | 7 คน <u>ลงทะเบียน</u>  |
| 13 | ปลูกผักไฮโดรโพนิกส์               | ม.1-6 อังคาร | โรงอาหาร             | 40          | 347 | ลัดดาวัลย์ | 38 คน <u>ลงทะเบียน</u> |
| 14 | แคคตัส                            | ม.1-6 อังคาร | 418                  | 40          | 325 | บุญเลิศ    | 40 คน ปิดรับ           |
| 15 | วิทย์ประดิษฐ์สร้างสรรค์           | ม.1-6 อังคาร |                      | 60          | 330 | ณีชามล     | 27 คน <u>ลงทะเบียน</u> |
| 16 | ข่างเถอะ                          | ม.1-6 อังคาร | อาคาร 4              | 40          | 338 | วิสันต์    | 40 คน ปิดรับ           |
| 17 | วันสบายๆสไตล์ครูเษม               | ม.1-6 อังคาร | 1211                 | 30          | 428 | เกษมสันต์  | 31 คน ปิดรับ           |
| 18 | ธรรมศึกษา                         | ม.1-6 อังคาร | 1221                 | 20          | 422 | ชลัญธร     | 17 คน <u>ลงทะเบียน</u> |
| 19 | หมากรุกไทย                        | ม.1-6 อังคาร | หน้าอาคาร 12         | 20          | 413 | ทองพูล     | 2 คน <u>ลงทะเบียน</u>  |
| 20 | ฟุตบอล *                          | ม.1-6 อังคาร | สนามฟุตบอล           | 0           | 427 | พันธศักดิ์ | 0 คน ปิดรับ            |
| 21 | JIGSAW ปริศนาต่อภาพ<br>สังคมศึกษา | ม.1-6 อังคาร | ห้องพักครูสังคมศึกษา | 20          | 435 | ราตรี      | 13 คน <u>ลงทะเบียน</u> |
| 22 | เกร็ดสังคม                        | ม.1-6 อังคาร | 1216                 | 20          | 436 | วราภรณ์    | 0 คน <u>ลงทะเบียน</u>  |
| 23 | วาดภาพ เขียนป้าย ถ่ายรูป          | ม.1-6 อังคาร | อาคาร 12             | 40          | 603 | นิธิกานต์  | 42 คน ปิดรับ           |
| 24 | โยธวาทิต                          | ม.1-6 อังคาร | ห้องดนตรี            | 30          | 604 | วัชรินทร์  | 5 คน <u>ลงทะเบียน</u>  |
| 25 | String Band                       | ม.1-6 อังคาร | ห้องดนตรี            | 20          | 610 | ณัฐพล      | 20 คน ปิดรับ           |

| ***เมื่องมับเชือแล้วตรวจสองเสองแชว่วแสองหรือไห่              |
|--------------------------------------------------------------|
| า เพลา หาแหน่ง หาวง สนุกาณ แห่ง แหน่ง กาย เพ                 |
| รหัสวิชา : 312                                               |
| คฐ: 101                                                      |
| นักเรียน : 38828                                             |
| เลือกได้ 2 <mark>เลือกแล้ว</mark> 0 วิชา ยืนยัน ยกเลิกข้อมูล |
|                                                              |
|                                                              |

# สามารถตรวจสอบรายชื่อหลังลงทะเบียนเสร็จสิ้นได้ที่

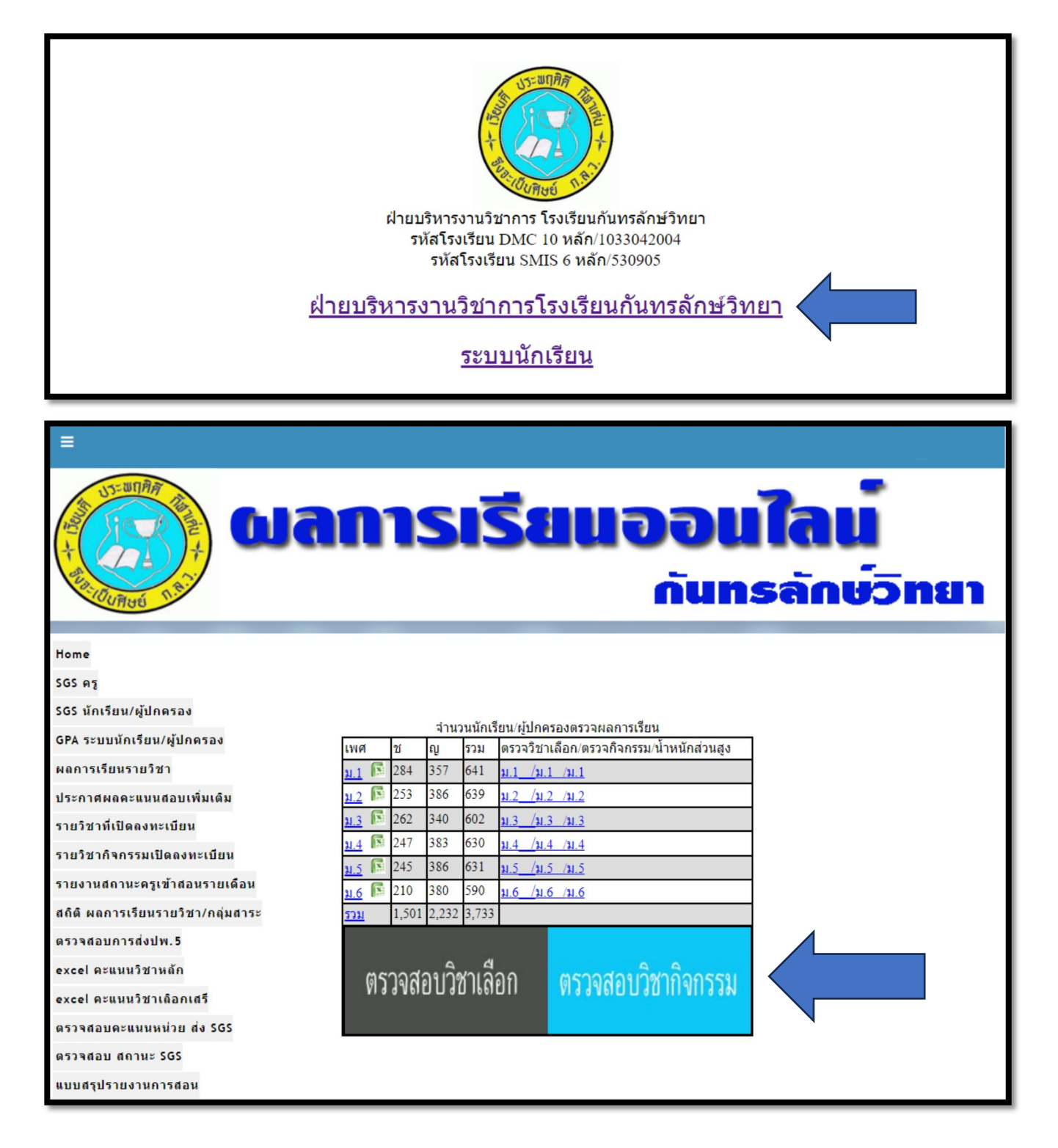

| ตรวจสอบรายวิชาเลือกเพิ่มเติม |                |                                              |             | ียวิชาเลื<br>( | อกเพิ่ม<br>) รหัสวิช | <b>เด็ม</b><br>า ◯ รหัสครู ◯ ระดับขั้น <b>ค้น</b><br>เห้สนักเรียน ◯ ชื่อ <b>ค้นหา</b> | หา         | $\overline{\left\langle \cdot \right\rangle}$ | 7      |       |        |
|------------------------------|----------------|----------------------------------------------|-------------|----------------|----------------------|---------------------------------------------------------------------------------------|------------|-----------------------------------------------|--------|-------|--------|
| #                            | รหัสวิชา       | รายวิชา/เวลาเรียน                            | IJ          | รับ            | กลุ่ม                | วัน/ห้อง                                                                              | คร         | พิมพ์                                         | รับได้ | Excel | #      |
| 1                            | ท20211         | ภาษาน่าอ่าน 1 (คาบ 6-7) 1                    | ม.1         | 40             | 1                    | ศกร์ 1011                                                                             | 115        | 2                                             | 31     |       | รับได้ |
| 2                            | 221201         | ของเล่นเชิงวิทยาศาสตร์ (คาบ 6-7) 1           | ม. <u>1</u> | 40             | 1                    | ศกร์ 1012                                                                             | 309        | 3                                             | 37     |       | รับได้ |
| 3                            | 320285         | คอมพิวเตอร์น่ารู้ (คาบ 6-7) 1                | ม. <u>1</u> | 40             | 1                    | ศุกร์ HCEC                                                                            | 980        | 18                                            | 22     |       | รับได้ |
| 4                            | ศ20211         | การอ่านโน้ตสากล 1 (คาบ 6-7) 1                | ม. <u>1</u> | 40             | 1                    | ศุกร์ ห้องดนตรี                                                                       | 610        | 0                                             | 40     |       | รับได้ |
| 5                            | <u>\$20201</u> | ขนมไทย (ดาบ 6-7) 1                           | ม. <u>1</u> | 40             | 1                    | ศุกร์ ฝ701                                                                            | <u>739</u> | <u>24</u>                                     | 16     |       | รับได้ |
| 6                            | <u>\$20203</u> | งานประดิษฐ์ 1 (คาบ 6-7) <mark>1</mark>       | ม. <u>1</u> | 40             | 1                    | ศุกร์ 1013                                                                            | 741        | <u>0</u>                                      | 40     |       | รับได้ |
| 7                            | <u>\$20281</u> | งานบัญชีและธุรกิจ 1 (คาบ 6-7) 1              | ม. <u>1</u> | 40             | 1                    | ศุกร์ 1014                                                                            | <u>970</u> | <u>16</u>                                     | 24     |       | รับได้ |
| 8                            | <u>\$20291</u> | การเลี้ยงปลา (คาบ 6-7) 1                     | ม. <u>1</u> | 40             | 1                    | ศุกร์ 1015                                                                            | <u>959</u> | 4                                             | 36     |       | รับได้ |
| 9                            | <u>\$20261</u> | งานไฟฟ้าเบื้องต้น (คาบ 6-7) 1                | ม. <u>1</u> | 40             | 1                    | ศุกร์ ฝ501                                                                            | <u>703</u> | 4                                             | 36     |       | รับได้ |
| 10                           | <u>w20282</u>  | เกมและนันทนาการ 1 (ดาบ 6-7) <b>1</b>         | ม. <u>1</u> | 40             | 1                    | ศุกร์ F3                                                                              | <u>512</u> | 5                                             | 35     |       | รับได้ |
| 11                           | <u>w20292</u>  | ยูโด 1 (คาบ 6-7) <mark>1</mark>              | ม. <u>1</u> | 40             | 1                    | ศุกร์ F1                                                                              | <u>509</u> | <u>6</u>                                      | 34     |       | รับได้ |
| 12                           | <u>ข21201</u>  | ภาษาเขมร 1 ม.1/1-1/6ตาบ5 2                   | ม. <u>1</u> | 40             | 1                    | จันทร์ 1017                                                                           | <u>889</u> | 2                                             | 38     |       | รับได้ |
| 13                           | <u>ข21201</u>  | ภาษาเขมร1 ม.1/7-1/11,1/17คาบ62               | ม. <u>1</u> | 40             | 2                    | จันทร์ 1012                                                                           | <u>889</u> | <u>5</u>                                      | 35     |       | รับได้ |
| 14                           | <u>a21201</u>  | ภาษาจีน 1 ม.1/1-1/6คาบร <mark>2</mark>       | ม. <u>1</u> | 40             | 1                    | จันทร์ 1018                                                                           | 880        | 22                                            | 18     |       | รับได้ |
| 15                           | <u>a21201</u>  | ภาษาจีน 1 ม.1/7-1/11,1/17คาบ6 <mark>2</mark> | ม. <u>1</u> | 40             | 2                    | จันทร์ 1013                                                                           | 880        | 27                                            | 13     |       | รับได้ |
| 16                           | <u>a21201</u>  | ภาษาจีน 1 ม.1/1-1/6คาบร <mark>2</mark>       | ม. <u>1</u> | 40             | 1                    | จันทร์ 1022                                                                           | <u>852</u> | 5                                             | 35     |       | รับได้ |
| 17                           | <u>a21201</u>  | ภาษาจีน 1 ม.1/7-1/11,1/17คาบ6 <mark>2</mark> | ม. <u>1</u> | 40             | 2                    | จันทร์ 1014                                                                           | <u>852</u> | <u>9</u>                                      | 31     |       | รับได้ |
| 18                           | <u>a21201</u>  | ภาษาจีน 1 ม.1/1-1/6คาบร <mark>2</mark>       | ม. <u>1</u> | 40             | 1                    | จันทร์ 1023                                                                           | 886        | 4                                             | 36     |       | รับได้ |
| 19                           | <u>a21201</u>  | ภาษาจีน 1 ม.1/7-1/11,1/17คาบ6 <mark>2</mark> | ม. <u>1</u> | 40             | 2                    | จันทร์ 1015                                                                           | 886        | 7                                             | 33     |       | รับได้ |
| 20                           | <u>a21201</u>  | ภาษาจีน 1 ม.1/1-1/6คาบร <mark>2</mark>       | ม. <u>1</u> | 40             | 1                    | จันทร์ 1016                                                                           | <u>893</u> | 1                                             | 39     |       | รับได้ |

|             | 9   | 9          |
|-------------|-----|------------|
| MACO MONIAC | ലറങ | າກຄຸກຄອງ   |
|             |     | 11.4119991 |
|             |     |            |

| รายวิชากิจกรรม <u>Download แผนการจัดกิจกรรมชุมบุม</u> |            |                                   |         |     |                                 |                                |         |         |         |  |
|-------------------------------------------------------|------------|-----------------------------------|---------|-----|---------------------------------|--------------------------------|---------|---------|---------|--|
|                                                       |            |                                   |         |     | 🔍 รหัสวิชา 🔿 รหัสครู 🔿 ระดับขั้ | น ด้นหา                        |         |         |         |  |
|                                                       |            |                                   | ค้นห    | n : | ○ รหัสนักเรียน ○ ชื่อ คัน       | หา                             |         |         |         |  |
| #                                                     | ลำดับวิช   |                                   | ชั้น ม. | รับ | สถานที่รับ                      | ครู(print แบบเช็คเวลาเรียน)    | ຈັນແລ້ວ | คงเหลือ | #       |  |
| 1                                                     | <u>884</u> | <u>เสภาลีลาไทย</u>                | ม.1-6   | 40  | ห้องสมุด                        | <u>103.เบิดศักดิ์ ใบสรุปผล</u> | 0       | 40      | รับได้  |  |
| 2                                                     | <u>964</u> | English is fun                    | ม.1-6   | 40  | 518                             | <u>857.กชพร ใบสรุปผล</u>       | 4       | 36      | รับได้  |  |
| 3                                                     | <u>899</u> | <u>คณิตคิดสบาย</u>                | u.1-6   | 20  | โรงอาหาร                        | <u>205.ขนายุส ใบสรุปผล</u>     | 11      | 9       | รับได้  |  |
| 4                                                     | <u>945</u> | Creative Art *                    | ม.1-6   | 0   | 905                             | <u>615.นาฏชฎา ใบสรุปผล</u>     | 0       | 0       | เด็ม    |  |
| 5                                                     | <u>926</u> | <u>วันสบายๆสไตล์ครูเษม</u>        | u.1-6   | 30  | 1211                            | <u>428.เกษมสันต์ ใบสรุปผล</u>  | 31      | -1      | รับเกิน |  |
| 6                                                     | <u>984</u> | <u>วอลเลย์บอล *</u>               | u.1-6   | 0   | โดม                             | <u>509.ธนวัฒน์ ใบสรุปผล</u>    | 0       | 0       | เด็ม    |  |
| 7                                                     | <u>974</u> | <u>ฮวงจัย (Feng Shui)</u>         | u.1-6   | 20  | 522                             | <u>852.ศศิธร ใบสรุปผล</u>      | 15      | 5       | รับได้  |  |
| 8                                                     | <u>953</u> | <u>โสดทัศนศึกษา ม.ปลาย</u>        | u.1-6   | 20  | 1021                            | 742.อภิเดช ใบสรุปผล            | 20      | 0       | เต็ม    |  |
| 9                                                     | <u>939</u> | <u>วาดภาพ เขียนป้าย ถ่ายรูป</u>   | u.1-6   | 40  | อาคาร 12                        | <u>603.นิธิกานต์ ใบสรุปผล</u>  | 42      | -2      | รับเกิน |  |
| 10                                                    | <u>986</u> | <u>เปตอง*</u>                     | u.1-6   | 0   | สนามเปตอง                       | <u>506.ศรัล ใบสรุปผล</u>       | 0       | 0       | ເດັ້ນ   |  |
| 11                                                    | <u>936</u> | <u>ฟุตบอล *</u>                   | ม.1-6   | 0   | สนามฟุตบอล                      | <u>427.พันธศักดิ์ ใบสรุปผล</u> | 0       | 0       | เด็ม    |  |
| 12                                                    | <u>312</u> | <u>อ่านร้อยกรองทำนองเสนาะ</u>     | u.1-6   | 20  |                                 | <u>101.วิทยา ใบสรุปผล</u>      | 1       | 19      | รับได้  |  |
| 13                                                    | <u>933</u> | <u>หมากรุกไทย</u>                 | u.1-6   | 20  | หน้าอาคาร 12                    | <u>413.ทองพูล ใบสรุปผล</u>     | 6       | 14      | รับได้  |  |
| 14                                                    | <u>977</u> | <u>ดนตรีไทย</u>                   | u.1-6   | 20  | ห้องดนตรีไทย                    | <u>884.เมษา ใบสรุปผล</u>       | 6       | 14      | รับได้  |  |
| 15                                                    | <u>879</u> | <u>ค่าคม/หนังสือเล่มเล็ก</u>      | u.1-6   | 40  |                                 | <u>114.อรนุช ใบสรุปผล</u>      | 2       | 38      | รับได้  |  |
| 16                                                    | <u>946</u> | <u>ดนตรีพื้นบ้าน</u>              | ม.1-6   | 20  | ห้องดนตรีไทย                    | <u>503.นำพล ใบสรุปผล</u>       | 6       | 14      | รับได้  |  |
| 17                                                    | <u>980</u> | <u>ภาษาเขมรเพื่อการท่องเที่ยว</u> | ม.1-6   | 20  | 517                             | <u>889.กฤษณาภูมิ ใบสรุปผล</u>  | 1       | 19      | รับได้  |  |
| 18                                                    | <u>985</u> | <u>กรีฑา *</u>                    | ม.1-6   | 0   | สนามกรีฑา                       | <u>513.จุมพล ใบสรุปผล</u>      | 0       | 0       | เต็ม    |  |
| 19                                                    | <u>940</u> | <u>โยธวาทิต</u>                   | u.1-6   | 30  | ห้องดนตรี                       | <u>604.วัชรินทร์ ใบสรุปผล</u>  | 5       | 25      | รับได้  |  |
| 20                                                    | <u>987</u> | <u>ว่ายน้ำ</u>                    | u.1-6   | 20  | โดมกีฬา                         | <u>516.กัมพล ใบสรุปผล</u>      | 13      | 7       | รับได้  |  |